# Změny v AdmWin ve verzi 2.94 od 2.90

Neprovádí se žádný update. Zálohy jsou kompatibilní od verze 2.84.

Pokud se přechází z verze nižší 2.84, je nutné před instalací nové verze provést zálohování - provede se update do verze 2.84!!!

# 1. Obecné

1.1 **Výběr písma (fontu)** – ve všech zpracováních se nově zadává standardním MS Windows dialogovým oknem. Chcete-li vlastní nastavení písma zrušit a vrátit se ke standardnímu (výchozímu) písmu, zadejte velikost fontu 0.

### 1.2 Nastavení komponenty pro převod výstupů do PDF

V nastavení pod volbou "Soubor" - "Při startu, volby" doplněn údaj:

"K výstupu do PDF použít" – pro zadání označení sw komponenty transformující tiskový výstup do PDF, přesně tak, jak je nazvána v instalovaných tiskárnách, které se tlačítkem vpravo od tohoto pole nabízejí k výběru. Není-li zde nic zadáno, pak se při volbě výstupu do PDF (z náhledu na tiskový výstup) nejprve zkouší vyhledat "PDFCreator", pokud se nenalezne, pak "Microsoft Print to PDF" (standardně v instalaci Win 10). Pokud ani ten se nenalezne, výstup do PDF se odmítne s dotazem na spuštění stažení a instalace PDFCreator. Ten si pro tento účel také můžete stáhnout z portálů poskytujících freeware software, jako je např. slunečnice.cz, stahuj.cz, instaluj.cz apod.

### 2. Adresář firem - ověření plátce DPH

Při ověřování plátce DPH se ukládá datum, kdy bylo ověření provedeno a stav tohoto ověření, tj. zda je nebo není spolehlivý, popřípadě "nenalezen". Datum a stav ověření se zobrazuje v seznamu firem i po otevření na detailní kartě firmy.

Je-li v nastavení "Při startu, volby" zatrženo "Ověřovat spolehlivost plátce při přiřazení na doklad", se toto ověření provede pro konkrétní firmu jen poprvé v jednom dni. Tj. při zpracování více dokladů k jedné a téže firmě v jednom dni se ověření v registru plátců DPH provede jen poprvé.

Úprava funkčnosti v doplnění bankovního spojení do adresáře firem z bankovních účtů evidovaných na FÚ:

- není-li v adresáři firem u firmy evidováno bankovní spojení doplní se automaticky prvním evidovaným na FÚ
- v okně "Ověření plátce DPH" poklepáním na kterýkoliv na FÚ evidovaných bankovních účtů, se tímto účtem přepíše bankovní účet evidovaný u firmy a okno "Ověření plátce DPH" se zavře
- Je-li u firmy v adresáři firem bankovní účet neevidovaný na FÚ, zobrazí se na tuto skutečnost pouze upozornění a je na rozhodnutí uživatele jej ponechat nebo přepsat poklepáním na některý z na FÚ evidovaných.

# 3. Nabídky

- 3.1 V okně nabídky při levém okraji pod tlačítky pro ovládání řádků nabídky doplněno tlačítko:
- "Vše % DPH" s rozevíracím seznamem se sazbami DPH po kontrolním dotazu hromadně změní u všech položek nabídky sazbu DPH na zde zvolenou. Určeno pro případy, kdy položky vstupující do nabídky společně vstupují do celku, který má dle zákona o DPH jinou sazbu DPH. Např. vstupní materiálové položky mají základní sazbu a celek (stavba) je zařazena do snížené.
- 3.2 V seznamu položek na nabídce doplněn sloupec:

"% přirážky" – procento obchodní přirážky k ceně nákladové, tj. nabídnutá cena je o toto procento vyšší, než náklady (100%). Lze měnit přímo v řádku nabídky. Při jeho změně se okamžitě vypočte nabídnutá cena, při změně nabídnuté ceny se vypočte toto procento přirážky. Nejsou-li u položky evidovány náklady, zůstává zde vždy prázdné pole.

### 3.3 V nastavení nabídek doplněn zaškrtávací údaj

"Textové položky a položky jedn.cena x kusy zadávat přímo do řádků" – při jeho zaškrtnutí se pro nově zadávané položky zadávané tlačítkem "Textem a částkou" nebo "Název, cena x kusy" nebude pro jejich zadání nabízet speciální okno s výběrem z evidovaných textových řádků, ale přímo se vygeneruje prázdný řádek, do kterého lze údaje vypsat. Výchozí stav je nezaškrtnuto.

### 3.4 Přecenění nabídky

Je nově povoleno i při nastavení "Umožnit zadání procenta slevy u položek nabídek". Pozor na případný nesmysl, který při přecenění může vzniknout z důvodu evidované původní ceny, z níž byla zadána sleva. Původní cena se přeceněním nemění, jen se automaticky přepočte toto procento slevy k nové nabídkové ceně vzniklé přeceněním. V případě, že by sleva byla menší než -99 % nebo větší 999 %, uvede se v procentu slevy nula.

# 4. Faktury

# 4.1 Automatické zaokrouhlování na fakturách vydaných

V nastavení fakturace "Obecné hodnoty" změněno nastavení automatického zaokrouhlování při ukončení vydané faktury na rozbalovací seznam:

"provést zaokrouhlení na celé" – rozbalovací seznam s možnostmi:

- "nezaokrouhlovat" neprovede žádnou zaokrouhlovací akci
- jen při úhradě v hotovosti" provede zaokrouhlení na celé jen při formě úhrady v hotovosti
- "bez dopadu do DPH" provede zaokrouhlení vždy bez ohledu na formu úhrady a DPH. Upozornění! Použití této volby není zcela v souladu se zákonem o DPH! Někdo se může ohradit, že zaokrouhlovací rozdíl není zahrnut do DPH, pokud nepůjde o úhradu v hotovosti!
- "a zahrnout do DPH" provede zaokrouhlení vždy podle aktuálně nastavené formy úhrady. Při hotovosti se jen provede zaokrouhlení a v zaokrouhlovacím řádku je celá částka zaokrouhlovacího rozdílu. U každé jiné formy úhrady se zaokrouhlovací rozdíl rozdělí sazbou z prvního záznamu DPH s nenulovou sazbou na základ a daň, které se přičtou do tohoto záznamu DPH. Základ se doplní do řádku pro zaokrouhlovací rozdíl. Při tomto nastavení se provede stejným způsobem i zaokrouhlení vyvolané tlačítkem "Zaokrouhlení" v okně faktury.

Pozn. Následná změna formy úhrady nic na zaokrouhlení nezmění (faktura může být již odeslána do EET, předána odběrateli apod.)

**Upozornění!** Použití této volby není zcela v souladu se zákonem o DPH! Pokud byla faktura vystavena na platbu přev.příkazem a někdo ji přijde uhradit hotově, někdo se může ohradit, že je zaokrouhlení zahrnuto v základu daně a přitom dle zákona o DPH "Do základu daně se nezahrnuje částka vzniklá zaokrouhlením celkové úplaty při platbě v hotovosti ..."!

Výchozí hodnotou je "jen při úhradě v hotovosti".

### 4.2 Faktury - výpisy

K zadání výpisu "Kurzové rozdíly z plateb" doplněno zaškrtávací pole:

"Jen z dobropisování" – budou vypsány jen faktury, které byly plně nebo částečně vyrovnány dobropisem v jiném kurzu. Je možné jen pro dobropisy s vazbou na původní fakturu, tj. vytvořenou funkcí "dobropisování" z původní faktury. Ručně zadávané dobropisy bez této vazby na původní fakturu zde vyhodnotit nelze.

Pozn. Od verze 2.92 není možné zadání dobropisu v jiném kurzu, než byla původní faktura.

### 5. Zásoby

### 5.1 Tisk štítků

V zadávacím okně pro tisk štítků na skladové položky jak ze změn skladových karet, tak při záznamu příjmu na sklad a výdeji ze skladu, doplněno zaškrtávací pole:

"Zalamovat název" – při zaškrtnutí bude název skladové položky automaticky rozdělen do 2 řádků, pokud se do jednoho řádku štítku zadaného rozměru a velikosti fontu písma neumístí celý. Při nezaškrtnutí může při velkém písmu a malém rozměru štítku přesahovat rozměr štítku nebo pravý okraj. Rozdíl je dále v tom, že pro případné zalomení se na každém štítku bez ohledu na délku názvu skladové položky vytváří řádek navíc pro případné zalomení názvu. Ceny jsou pak tištěny vždy o 1 řádek níž.

### 5.2 Prodejky - vydané účtenky

Na jednom PC umožněno mít více rozpracovaných účtenek, tj. současně zadávané - neuzavřené účty. Další se spouští (otvírají) standardně přes menu "Zásoby" - "Prodejky - účtenky" - "Záznam nových prodejek" – budou se za sebe skládat úhlopříčně s částečným překryvem. Lze se volně mezi nimi přepínat, popřípadě volbou v menu pod "Okna" - "Vedle sebe" je můžete mít přehledně uspořádané.

Rozpracované prodejky mají sice nabídnuté stejné číslo, protože systém neví, kterou první uložíte. U dalších pak k dojde k přečíslování až při uložení na poslední uložené číslo plus 1.

### 5.3 Účtenky přijaté

Do nástrojové lišty nad seznamem účtenek přijatých doplněno tlačítko a jemu odpovídající volba pod menu "Zvláštní":

**"Tisk dokladu"** – vytiskne záznam o v seznamu aktuálně nastavené přijaté účtence do levého horního kvadrantu A4 ve formátu stejném jako v úloze jejich hromadného tisku.

### 5.4 Zásoby - výpisy

K zadání výpisu "Položky bez pohybu" doplněno zaškrtávací pole:

"U nichž byl pohyb starší" – zahrne do výpisu skladových karet jen ty, u nichž došlo ke skladovému pohybu (kromě inventury) před "Od data", tj. před datem, od kterého se vyhodnocuje, zda došlo k příjmu/výdeji. Tím se vyloučí nové skladové karty, u kterých také ještě nedošlo ve sledovaném období k žádnému pohybu. Jsou tedy vypsány jen ty, které byly pořízeny dříve, než je vyhodnocované období.

# 6. Mzdy

# 6.1.1 Zrušení karenční doby

Novelou č. 32/2019 Sb., zákoníku práce, tj. od **1. 7. 2019,** se vyplácí náhrada mzdy za nemoc od první zameškané směny z důvodu dočasné pracovní neschopnosti (DPN). Pro DPN na přelomu 30.6. a 1.7.2019 je rozhodující datum vzniku DPN na neschopence. Je-li nižší než 1.7.2019, první 3 dny se neproplácí.

V předzpracování mezd se vypočte náhrada mzdy za pracovní dny (automaticky se vynechávají soboty, neděle a svátky, pokud je na kartě zaměstnance zatrženo "Nepočítat náhradu mzdy za svátek" a v hodnotách pro mzdy nezatrženo "Vždy počítat náhradu za nemoc i za dny svátků v prac.dny") pro DPN začínající před 1.7.2019 od 4. dne včetně, jinak od 1.dne.

V případech, kdy pracovník ještě první den DPN nebo jeho část odpracoval nebo plánovaná směna připadla až na pozdější den, nutno při vyúčtování mzdy v okně mzdy po stisku tlačítka "Likvidace neschopenky" ručně upravit dny, za které se počítá náhrada za nemoc, jelikož v systému není u každého pracovníka evidován plán jednotlivých směn.

**Upozornění!** Před prvním předzpracováním mezd za období po 30.6.2019, tj. za 7/2019, nutno v nastavení hodnot pro mzdy upravit procento sociálního pojištění hrazeného zaměstnavatelem na hodnotu **24,8** !

Toto snížení odvodů mění i superhrubou mzdu z dosavadních 134 % na 133,8 %. Tím se nepatrně snižuje i daň z příjmu ze závislé činnosti, a to jak zálohová, tak i v ročním vyúčtování daně.

# 6.1.2 Nová struktura xml pro el.podání "Přehled o výši pojistného"

V souvislosti s těmito změnami ČSSZ vydala novou xml strukturu pro e-podání "Přehled o výši pojistného" platný do 1.8.2019 (od mezd za 7/2019). V systému AdmWin zůstávají obě xml struktury - původní i nová. Podle data zpracování mezd systém použije příslušný. Formát tištěného tiskopisu se dle informací ze dne 5.6.2019 měnit nebude, pouze dojde k úpravě pokynů pro výpočet.

# 6.1.3 Nový výpočet exekučních srážek ze mzdy

K 1.6.2019 nabývá účinnosti nařízení vlády č. 91/2019 Sb. - částka, nad kterou se zbytek čisté mzdy srazí bez omezení, činí dvojnásobek součtu částky životního minima jednotlivce a částky normativních nákladů na bydlení pro jednu osobu. Tj. na jednotlivé třetiny se dělí dvojnásobek hodnoty "Životní minimum + náklady na bydlení 1 osoby" v nastavení hodnot pro mzdy, pokud čistá mzda mínus nezabavitelné minimum přesáhne tuto hranici.

# 6.1.4 Nepeněžité příjmy od daně osvobozené

### Do okna mzdy doplněn na stranu příjmů údaj

"Nepeněžitá plnění od daně osvobozená" – součet částek příjmů osvobozených od daně. Jednoznačně sem patří příspěvek na stravenky, stravování, vstupenky i jiné benefity. Tato částka se pouze tiskne na mzdovém listě jako "částky osvobozené od daně" a do ničeho jiného se nepočítá. Jelikož se do ničeho jinak nezapočítává, lze ji doplnit zpětně i do uzavřených mezd.

# 6.2 Na kartu zaměstnance doplněny nové údaje

Do oblasti volby "Údaje o pracovní činnosti":

**"Na dobu určitou do"** – datum, do kterého platí pracovní smlouva na dobu určitou. Nevyplňovat, pokud je pracovní smlouva na dobu neurčitou. Jde jen o informativní údaj, na který není v systému navázána žádná funkcionalita. Pouze lze na něj v seznamu pracovníků provádět výběry.

# Do oblasti "Mzda" pro volbu měsíční mzdy:

"Základ" a "Os.ohodn." – základní mzďa a osobní ohodnocení. Nemusí být vyplněny. Může být zadána jen měsíční mzda. Pokud se ale zadá jeden z těchto údajů, pak se měsíční mzda na kartě okamžitě vypočte jako součet základu a osobního ohodnocení. Tyto 2 údaje jsou jen na kartě zaměstnance, do konkrétní mzdy se vždy přenese částka celé měsíční mzdy, která se v konkrétní mzdě doplní o prémie, podíly, odměny, náhrady a popř. poměrově zkrátí o neodpracované dny a hodiny v konkrétním měsíci.

# 6.3 Omezení počtu exekučních srážek zahrnovaných do mzdy

Má-li pracovník více exekučních srážek, je zbytečné a zavádějící je všechny zapisovat do konkrétní mzdy, když sražené peníze jdou zpravidla jen na 1-2 první z nich. Proto byl do nastavení hodnot pro mzdy doplněn údaj: **"Do mzdy umístit max.... exekučních srážek s 0 měsíčně"** – maximální počet exekučních srážek s nulovou nastavenou hodnotou měsíční srážky umístěných do mzdy dle svého pořadí (priority). Do mzdy konkrétního pracovníka se v předzpracování mezd zahrne jen zde zadaný počet exekučních srážek, které mají nastavenou měsíční srážku ve výši 0 (vypočte se až při zpracování mzdy, podle toho, kolik si pracovník vydělá) podle jejich pořadí, byť by jich měl evidováno 20. Výchozí hodnota je 5. Víte-li, že ve firmě jsou jen pracovníci, kterým je sráženo jen na jednu nejstarší exekuci a nejsou případy, kdy by docházelo ke srážení na 2 exekuční srážky (nepřednostní a přednostní) nebo více exekučních srážek doručených ve stejný den, můžete zde uvést hodnotu 1.

# 6.4 Roční vyúčtování srážkové daně ze závislé činnosti

Do volby výpisů z mezd "Roční vyúčtování daně" se při další volbě "Podklady pro Vyúčtování daně" zobrazí další zaškrtávací pole:

"Srážkové daně" – při jeho zaškrtnutí se vytvoří výpis s v systému dostupnými údaji pro vyplnění tiskopisu MFin 5466 - VYÚČTOVÁNÍ DANĚ vybírané srážkou podle zvláštní sazby daně z příjmů fyzických\*) právnických\*) osob. V případě zaškrtnutí "Výstup i do souboru XML" se zobrazí standardním dialogovým oknem "Uložit jako.." výzva k uložení xml souboru pro jeho nahrání na portál daňové správy do aplikace EPO2, kde je nutné jej doplnit o v systému neevidované údaje a vytisknout nebo přímo elektronicky podat.

Při nezaškrtnutí se vytváří podklady pro roční vyúčtování zálohové daně z příjmů ze závislé činnosti.

Pro oba výstupy platí to, co bylo dříve popsané jen k vyúčtování zálohové daně. Tj.

Důvodem nutnosti načtení na portál daňové správy je kontrola a doplnění údajů, které nejsou v systému evidovány. Jsou to především:

- Roční vyúčtování daně za nejbližší předcházející období při přechodu zpracování mezd na tento systém
- Prováděné opravy na dani a daňovém bonusu
- Ostatní vrácené přeplatky na dani, dodatečně vyplacené měsíční daňové bonusy a dodatečně vyplacené doplatky na daňovém bonusu
- Dodatečně sražené nebo vybrané částky daně, částky nesprávně vyplacených měsíčních daňových bonusů a částek nesprávně vyplacených doplatků na daňovém bonusu
- Rozhodnutí FÚ, kterým správce daně předepsal dlužné částky za zdaňovací období k úhradě

Informace o uhrazených částkách jsou čerpány z evidence závazků, které vznikly při zaúčtování mezd. Pokud v zaúčtování mezd nejsou vytvářeny, dle uživatelem nastavených hodnot pro mzdy nebo byly následně uživatelem v evidenci závazků upraveny či zrušeny nebo k nim nebyla připojena úhrada, pak na tomto výpise vypsané údaje nemusí odpovídat skutečnosti.

Při výstupu do xml souboru jsou údaje o FÚ, plátci, sestavujícím a popřípadě zástupci, přebírány z okna pro tisk přiznání k DPH. Zde také může být potlačeno volání portálu daňové správy v internetovém prohlížeči.

6.5 **Do výpisu "Čerpání dovolené"** doplněna možnost vypsání jen zůstatků dovolené za celý rok jedním řádkem volbou u tohoto výpisu:

"Jen zůstatky za rok" – jeden pracovník bude vytištěn jen na jednom řádku s čerpáním a zůstatkem dovolené za celý zadaný rok. Oproti předchozím výpisům potlačený tisk jednotlivých měsíců zpracování mezd s přehledem, ve kterém měsíci a kolik dní dovolené pracovník čerpal.

# 7. DPH

# 7.1.1 Tisk přiznání k DPH

Nový tiskopis dle vzoru 25 5401 MFin 5401 - vzor č. 21. Kromě drobných formálních úprav se mění jak v okně výkazu DPH s možností oprav, tak ve vlastním výstupu přiznání oblast "Oprava daně u pohledávek - v insolvenčním řízení" (řádky 33 a 34 na přiznání k DPH) dle § 44 na:

"Oprava daně u nedobytné pohledávky (§46 a násl., §74a)" - věřitel uvede kladnou hodnotu opravy daně v případě nedobytné pohledávky podle § 46 a násl., zápornou hodnotu v případě nutnosti zvýšení základu daně z důvodu dalších oprav. Dlužník uvede kladnou hodnotu opravy odpočtu daně v případě nedobytné pohledávky podle § 74a odst. 1, zápornou hodnotu v případě postupu podle § 74a odst. 3. Podle § 46 a násl., resp. § 74a, se postupuje v případě, že skutečnosti rozhodné pro provedení opravy základu daně a daně u nedobytné pohledávky (např. zahájení exekuce, zahájení insolvenčního řízení) nastaly od 1. 4. 2019, a to i v případě, že původní zdanitelné plnění se uskutečnilo před tímto datem. Podle § 44 zákona platného do 31. 3. 2019 se u opravy výše daně u pohledávek za dlužníky v insolvenčním řízení postupuje, pokud související insolvenční řízení bylo zahájeno do tohoto data včetně.

# 7.1.2 Nová XML struktura kontrolního hlášení

Nová XML struktura kontrolního hlášení bude platná a účinná až od 1. 10. 2019. Program si rozliší automaticky dle systémového data. To znamená, že:

- všechna kontrolní hlášení vytvářená do 30.9.2019 včetně budou vytvářena v původní struktuře
- všechna kontrolní hlášení vytvářená od 1.10.2019 včetně budou vytvářena v nové struktuře.

Pozn. Snad ji do té doby nezmění.

# 7.1.3 Záznamy DPH na dokladech

Jak pro uskutečněná, tak přijatá zdanitelná plnění v tuzemsku doplněno zaškrtávací pole:

"Oprava nedobytné pohledávky" – zaškrtněte jen v případě, že jde o opravu nedobytné pohledávky u uskutečněných plnění dle § 46 a následujících ZDPH a přijatých dle § 74a ZDPH. Na kontrolní hlášení se po 1.10.2019 přenesou vždy jako opravy dle § 46, respektive § 74a, tj. rozhodné skutečnosti (např. zahájení exekuce, zahájení insolvenčního řízení) nastaly od 1.4.2019, a to i v případě, že původní zdanitelné plnění se uskutečnilo před tímto datem. Pokud se jedná o opravu daně dle původního §44 (skutečnosti nastaly před 1.4.2019), nutno xml s KH načíst na portál daňové správy do aplikace EPO2 a příznaky opravy daně změnit na §44.

# 7.2 Výpočet DPH a zaokrouhlení dle zák. 80/2019 Sb. ("daňový balíček")

V zákoně o dani z přidané hodnoty byl mimo jiné upraven § 36 - v odst. 5 se věta druhá nahrazuje větou "Do základu daně se nezahrnuje částka vzniklá zaokrouhlením celkové úplaty při platbě v hotovosti při dodání zboží nebo poskytnutí služby na celou korunu."

a § 37 na znění:

"Daň se vypočte jako

a) součin základu daně a sazby daně, nebo

b) rozdíl mezi

- částkou odpovídající výši úplaty za zdanitelné plnění, která je včetně daně, nebo výši částky stanovené podle § 36 odst. 6, která je včetně daně bez zahrnutí částky vzniklé zaokrouhlením celkové úplaty při platbě v hotovosti, a
- 2. částkou, která se vypočítá jako podíl částky podle bodu 1 a koeficientu 1,21 v případě základní sazby daně, 1,15 v případě první snížené sazby daně nebo 1,10 v případě druhé snížené sazby daně.".

Tj. byl podstatně upraven výpočet základu a částky daně "shora" a zanikla možnost zaokrouhlování daně. Na základě této změny bylo v AdmWin upraveno:

# 7.3 V základních údajích

V oblasti pro plátce DPH zrušeno nastavení zaokrouhlování daně na výstupu a zaokrouhlení informativního výpočtu daně na vstupu.

### 7.4 V záznamu DPH na dokladech (kromě prodejek - vystavených účtenek)

Výpočet daně a základu daně z celkové částky včetně daně upraven podle data období, do kterého záznam DPH spadá.

Před 1.4.2019 proběhne původním způsobem, tj. koeficientem zaokrouhleným na 4 desetinná místa. Od 1.4.2019 se vypočte základ daně jako celková částka včetně DPH / (1 + sazba DPH/100) a daň je pak rozdíl tohoto základu k celkové částce včetně daně. Zaokrouhlení daně se neprovádí!

Zaokrounieni dane se neprovadi!

# 7.5 V nastavení fakturace "Obecné hodnoty"

- Zrušeno nastavení způsobu zaokrouhlování "Zaokrouhlování celkové částky k úhradě na vydaných fakturách" - na desetníky, padesátníky, koruny
- Zaškrtávací pole "provést zaokrouhlení dle výše nastaveného" změněno na:
  "při úhradě v hotovosti provést zaokrouhlení na celé" při ukončení (zavření okna) faktury nebo před jejím tiskem při formě úhrady "v hotovosti", bude na ní automaticky doplněn řádek zaokrouhlení na celé koruny.

### 7.6 Upraven výpočet daně a základu daně na prodejkách - vystavených účtenkách

Jsou-li nastavený ceny včetně DPH, provádí se výpočet DPH a základu DPH před zaokrouhlením dle § 37 zákona o DPH "shora", tj. základ daně se vypočte jako celková částka včetně DPH / (1 + sazba DPH/100) a daň je zbytek do celkové částky včetně DPH před zaokrouhlením.

### 7.7 Zaokrouhlení na prodejkách - vystavených účtenkách

Podle zaškrtnutí "Platba kartou"

- je-li nezaškrtnuto, jde o platbu v hotovosti a provádí se zaokrouhlení celkové částky dokladu na celé
- je-li zaškrtnuto zaokrouhlení se neprovádí.

**Upozornění.** Následná změna způsobu úhrady v přehledu prodejek nijak neovlivní zaokrouhlení a výpočet DPH, protože prodejka již mohla být odeslána do EET! Proto ji provádějte jen na prodejkách, kde je celková částka celé číslo i bez zaokrouhlení!

7.8 **Rozpis DPH pro EET na stvrzenkách a pokladních dokladech bez záznamu DPH a vazby na fakturu** Výpočet základu a daně proběhne z celkové částky dokladu dle §37: celková částka včetně DPH / (1 + sazba DPH/100) a daň je zbytek do celkové částky dokladu.

### 7.9 Pro záznamy DPH v pokladně

V okně pod volbou v menu "Účetnictví" - "Nastavení" - "Jiná - obecná nastavení" doplněno zaškrtávací pole: "V pokladně nezobrazovat upozornění na rozdíl menší 0,5 celkové částky k DPH" – při zaškrtnutí nebude při uložení pokladního dokladu zobrazováno upozornění na rozdíl menší 0,5 mezi celkovou částkou pokladního dokladu a součtu základů a částek DPH v záznamech DPH - částka pravděpodobného zaokrouhlovacího rozdílu. Upozornění bude zobrazeno až při rozdílu vyšším. Jinak (při nezaškrtnutí) bude upozornění zobrazeno vždy při jakémkoliv rozdílu.

Výchozí nastavení (v instalaci nových dat):

- v DE zaškrtnuto – jen v instalaci nových dat, při aktualizaci nezaškrtnuto

v PU nezaškrtnuto

**Upozornění!** Při záznamu DPH na pokladních výdajových dokladech (za přijatá plnění)! Do celkové částky se nabízí celá částka dokladu. Ta ale může obsahovat zaokrouhlení, které se DPH nově nezapočítává! Základ daně je tedy nutno zkontrolovat a přepsat podle obdrženého daňového dokladu!

# 8. Opravný daňový doklad dle zák. 80/2019 Sb. ("daňový balíček")

"Oprava základu daně se považuje za samostatné zdanitelné plnění uskutečněné

a) dnem, kdy nastaly skutečnosti rozhodné pro provedení opravy základu daně,"

Nově tedy i při vystavování opravného daňového dokladu musí být uvedeno DÚZP - datum uskutečnění zdanitelného plnění. Tím je tedy odstraněn dřívější rozpor, kdy v zákoně datum plnění nebylo uvedeno jako povinný údaj, ale na kontrolním hlášení bylo požadováno.

### 8.1 V okně záhlaví faktury

V okně záhlaví faktury se popis u údaje

"Datum plnění" – rozšiřuje popis o texť "...v případě opravného dokladu den, kdy nastaly skutečnosti rozhodné pro provedení opravy základu daně".

### 8.2 V nastavení tisku faktur

Zrušeno zaškrtávací pole "Tisknout DUZP na dobropise" a ve vlastním tisku se vždy tiskne datum plnění.

# 9. DPH - blokování období proti nechtěnému záznamu DPH u čtvrtletních plátců po podání měsíčního KH

Do okna výkazu DPH za období doplněn na spodní okraj před ovládací tlačítka údaj: "Datum uzavření" – pod které bude nepřípustné měnit či doplňovat záznamy DPH spadající svým datem zúčtování nebo uplatnění odpočtu do tohoto období pro DPH. Toto datum lze do uzavření celého období ručně měnit. Funkce uzavření období pro DPH tímto nejsou nijak dotčeny. Kontrola na uzavřené období pro DPH zůstává plně v platnosti. Určeno pro čtvrtletní plátce, kteří musí měsíčně podávat kontrolní hlášení (KH), aby nedošlo k nechtěným změnám v měsíci, na které bylo KH podané. Zjistí-li se dodatečně, že je zapotřebí do něj ještě provést změny, stačí toto datum posunout, provést změny a podat dodatečné KH.

Rozhodně v těchto případech neuzavírejte období a nevytvářejte další dodatečné! To je určeno pouze pro případy, kdy již bylo podáno přiznání k DPH za celé období!

Pro rozlišení při zadávání DPH se zobrazují chybové zprávy:

- "Datum ...... je do uzavřeného období DPH!" v případě, že období je uzavřené
- "Datum ...... je pod povolené!" v případě, že období ještě není uzavřené, ale zadané datum je pod ručně zadávaným datem uzavření.

### 10. EET

Doplněno upozornění na blížící se konec platnosti podpisového certifikátu pro EET. To se začne zobrazovat 7 dní před vypršením jeho platnosti při každém spuštění programu AdmWin. V souvislosti s tím je v "EET - nastavení" v oblasti nastavení certifikátu zobrazováno uživatelsky neměnitelné pole "Platí do data". Je-li ze starších verzí prázdné, stačí stisknout tlačítko "O.K." – vyvolá kontrolu certifikátu a současně z něj i načte datum, do kterého platí. Nutné provést, aby i zafungovalo upozornění při startu programu na blížící se konec platnosti.

# 11. Jen v DE - daňová evidence

11.1 Snížení sazby pojistného na nemocenské pojištění se vztahuje i na také pro OSVČ. Od 1.7.2019 dochází ke snížení minimální výše pojistného na nemocenské pojištění těchto osob, a to na 126 Kč (2,1 % z minimálního vyměřovacího základu, který činí 6 000 Kč). Od 1. 1. 2019 do 30. 6. 2019 byla minimální výše pojistného na nemocenské pojištění těchto osob 138 Kč.

### 11.2 Výpočet daně - v okně pro předběžný výpočet daně za rok 2019.

Při uplatnění výdajů procentem příjmů se výdaje počítají zadaným procentem maximálně však z částky 2 000 000,-Slevy na dani na manželku bez vlastních příjmů a daňové zvýhodnění na vyživované děti lze uplatnit v plné výši.

# 12. Jen v PU - podvojné účetnictví

12.1 Do výpisů z účetnictví k výpisu "Rozpor účt.plateb k fa" – doplněno zaškrtávací pole:

"Porovnávat k datu vystavení faktury, jinak plnění" – při zaškrtnutí bude účtování faktur porovnáno k datu vystavení faktury, při nezaškrtnutí k datu plnění faktury.

### 12.2 Volitelné účtování kurzového rozdílu na střediska

Do nastavení účetnictví pod volbou "Účetnictví" - "Nastavení" - "Jiná - obecná nastavení" doplněno zaškrtávací pole:

"Kurzový rozdíl účtovat na středisko faktury" – při zaškrtnutí bude kurzový rozdíl z platby faktury účtován na středisko ze záhlaví této připojené faktury. Při nezaškrtnutí na středisko 0, tj. celou firmu. Výchozí nastavení je nezaškrtnuto.

12.3 Volitelné vypnutí účtování jednotlivých příjemek/výdejek do účetnictví

Do nastavení účetnictví pod volbou "Účetnictví" - "Nastavení" - "Jiná - obecná nastavení" doplněno zaškrtávací pole:

**"Neúčtovat jednotlivé příjemky/výdejky"** – při zaškrtnutí nebudou jednotlivé příjemky/výdejky účtovány, jinak budou účtovány dle předkontací. Vhodné pro případy účtování zásob dle metody B nebo účtování

příjemek/výdejek jedním záznamem do účetnictví na základě výpisů příjmů a výdejů zásob v cenách pořízení za zvolené období. V nižších verzích programu bylo možné vypnout přímé účtování příjemek/výdejek

v předkontacích vynulováním kódu účtování pro obě strany příjemky/výdejky pro každou kategorii zásob (zboží, materiál, výrobky, drobný majetek) zvlášť. Tento způsob ovšem vyžadoval jisté znalosti účetnictví a při záznamu každého příjmu a výdeje zásob zatěžoval databázový systém kontrolou všech vazeb v předkontacích, zda a jak je má účtovat. Toto nastavení je předřazeno předkontacím.

Tímto zaškrtávacím polem se při záznamu příjmu/výdeje zásob potlačí jakékoliv zkoumání v předkontacích a tím se podstatně urychlí a zvýší spolehlivost vlastního záznamu příjmu a výdeje zásob v síťovém provozování.

. Výchozí nastavení:

- v nově instalovaných datech – zaškrtnuto

 při aktualizaci z nižších verzí – nezaškrtnuto, protože systému není známo, jaký způsob účtování o zásobách uživatel používal.

### 13. Jen v Autoservisu

- 13.1 Na kartu vozidla do oblasti pro výměnu oleje doplněn údaj:
  - "na ... měs." počet měsíců použitelnosti oleje od poslední výměny za jakou dobu by měl být vyměněn. Nabízí se výběr z rozbalovacího seznamu 12 nebo 24 měsíců. Lze ale zadat i ručně jiný počet. Musí být vyplněno, pokud požadujete zobrazovat při startu programu upozornění na výměnu oleje.
- 13.2 Do nastavení zakázek doplněno zaškrtávací pole:
  - "Při startu zobrazit vozidla na výměnu oleje" při startu programu budou zobrazena vozidla v intervalu 3 až 30 dní před termínem na výměnu motorového oleje. Z přehledu vozidel se do tohoto zobrazení vybírají vozidla s vyplněným datem výměny oleje a vyplněným počtem měsíců jeho použitelnosti spadající do do uvedeného intervalu pro upozornění. Tato vozidla jsou zobrazována v téže tabulce, jako upozornění na vozidla s blížícím se koncem platnosti STK. Tj. je-li v nastavení zaškrtnuto obojí zobrazování upozornění, jsou v jedné tabulce rozlišena sloupcem s datem konce platnosti STK a zvlášť sloupcem s datem, ke kterému by měl být olej znovu vyměněn. Jedná se o lokální nastavení v síťovém provozování platí jen pro PC, na kterém se nastaví. Výchozí je nezaškrtnuto.

### 13.3 Evidence uskladněných pneumatik rozšířena o údaje:

- "Rok výr." rok výroby uskladněných pneu
- "Hl.dez. přední" hloubka dezénu pneu na přední nápravě
- "Hl.dez. zadní" hloubka dezénu pneu na zadní nápravě
- "Tachometr" stav tachometru vozu při uskladnění. Při opakovaném uskladnění lze pak vypočítat, kolik se na nich najelo km
- "Poznámka 2.ř." druhý řádek poznámky. Stávající poznámka přejmenována na "Poznámka 1.ř."
- "SPZ" registrační značka vozidla vedle informativní funkce umožní propojení s evidencí vozidel, má-li jich zákazník více

Všechny tyto nové údaje se tisknou i na Protokol o uskladnění pneu.